## Finding information sent to the secure inbox.

You will need to log into the discovery website (<u>www.discovery.co.za</u>) with your log in details to access your secure inbox.

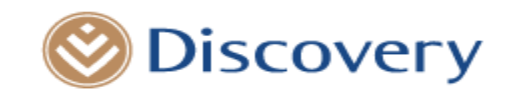

| Log in   |  |                  |  |  |  |
|----------|--|------------------|--|--|--|
| Username |  |                  |  |  |  |
| test     |  |                  |  |  |  |
|          |  | Forgot username? |  |  |  |
| Password |  |                  |  |  |  |
|          |  | 0                |  |  |  |
|          |  | Forgot password? |  |  |  |
| Cancel   |  | Log in           |  |  |  |
| Register |  |                  |  |  |  |

Please ensure you choose the **Healthcare Professionals** zone and click on the **'Communication'** tab at the top of the page as illustrated below:

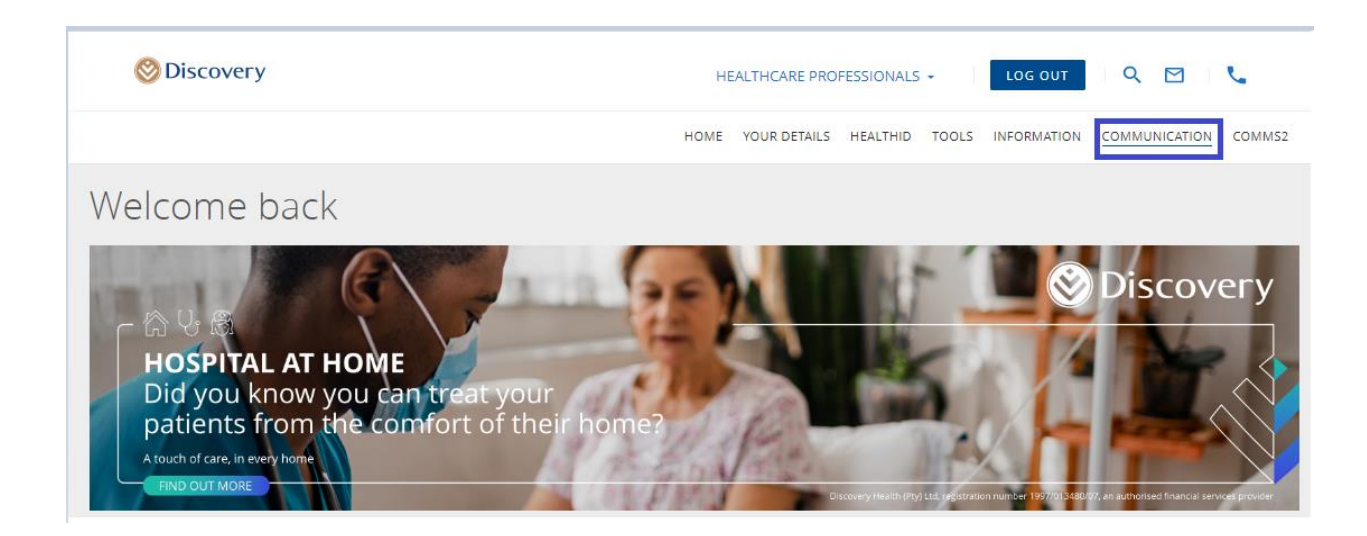

Your secure inbox can then be accessed under "Personalised Practice Communications"

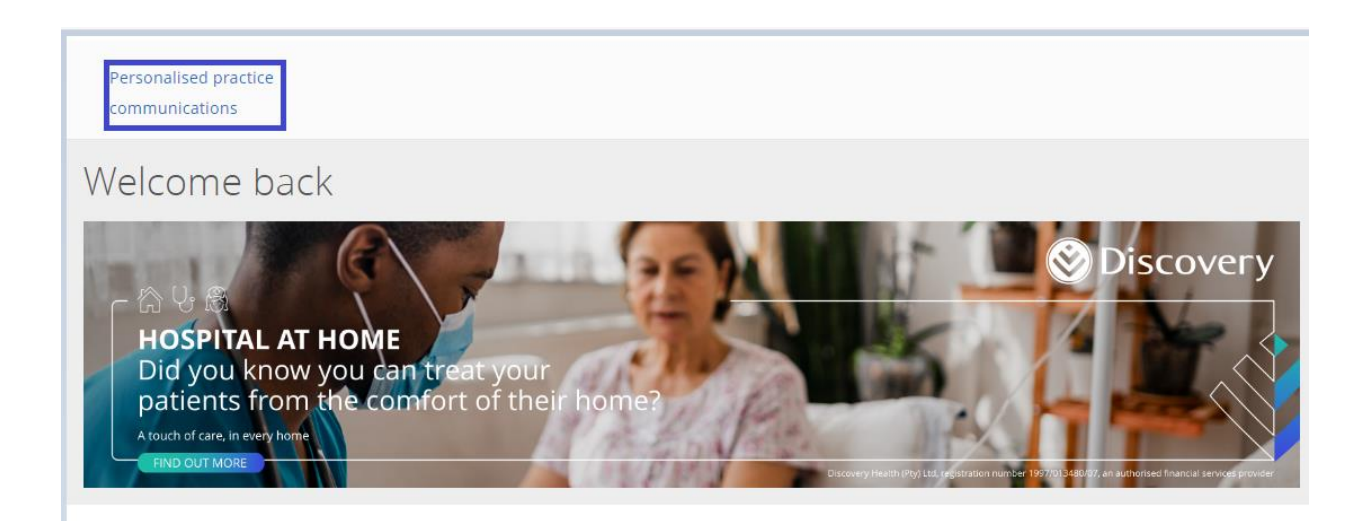

Within your **'secure inbox'** you can **'Act on behalf of'** either Yourself as the Practitioner or Your Practice.

|                                                                                                    | HOME                      | YOUR DETAILS HEALTHI | D TOOLS INFORMATION  | COMMUNICATION COMMS |  |  |
|----------------------------------------------------------------------------------------------------|---------------------------|----------------------|----------------------|---------------------|--|--|
| Secure Inbox                                                                                                    |                           | Act on behalf of:    | Yourself<br>Yourself | ▼ SELECT            |  |  |
| Search                                                                                                    |                           |                      | DR DCSCXOR           |                     |  |  |
| Filter by PATIENT                                                                                                    | DATE RANGE                |                      |                      | Clear all filters   |  |  |
| Communications                                                                                                    |                           |                      |                      |                     |  |  |
| Please note: Communications displayed now are only for the last 30 days. To view more communications, select your preferred dates. |                           |                      |                      |                     |  |  |
| Description                                                                                                    | Patient                   |                      | Date sent            |                     |  |  |
| Provider consent                                                                                                    | No additional information |                      | 16 Mar 2023          |                     |  |  |
| Provider consent                                                                                                    | No additional information |                      | 16 Mar 2023          |                     |  |  |

## Searching for documents in your secure inbox?

The secure inbox includes the ability to search for documentation by following the steps illustrated below.

|                                                                                     |                                                           | CATION COMM:                  |             |                                                                                              |
|-------------------------------------------------------------------------------------|-----------------------------------------------------------|-------------------------------|-------------|----------------------------------------------------------------------------------------------|
| The " <b>date</b><br><b>range</b> " will<br>allow you to<br>search for<br>documents | Secure Inbox                                              | Act on behalf of:             | Yourself 🗸  | SELECT                                                                                       |
|                                                                                     | Search 🗲                                                  |                               |             | The <b>"search"</b> tab allows you to<br>enter your Patients name,<br>document heading, etc. |
|                                                                                     | Filter by PATIENT                                         | DATE RANGE                    | c           | Clear all filters                                                                            |
|                                                                                     | Communications<br>Please note: Communications displayed r | "Clear all<br>filters" allows |             |                                                                                              |
|                                                                                     | Description                                               | Patient                       | Date sent   | you to clear any<br>filters you have<br>used                                                 |
| received within                                                                     | Provider consent                                          | No additional information     | 16 Mar 2023 |                                                                                              |
| range.                                                                              | 2358956979_1.pdf cover.html   50.65 KB 3.12 KB            |                               |             |                                                                                              |
|                                                                                     | ✓ Sent successfully to testwork@discovery.co              |                               |             |                                                                                              |
|                                                                                     | Provider consent                                          | No additional information     | 16 Mar 2023 |                                                                                              |

All documentation in your "secure inbox" will be ordered by the most recent date/time received.

## Updating your email address on record:

Should you wish to update your email address, email the change request on your practice letterhead to provider administration@discovery.co.za. You will receive confirmation once the change has been actioned.